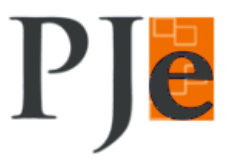

## Inclusão de Processo em Pauta e em Mesa

1. Perfil Secretário de Sessão: Menu Audiências e Sessões > Relação de julgamento

|   | Pr<br>Tri | ocesso<br>bunal de | Judicial Eletrô<br>Justiça do Para                             | nico<br>ná                                       |     |   |
|---|-----------|--------------------|----------------------------------------------------------------|--------------------------------------------------|-----|---|
| * | Painel    | Processo           | Audiências e sessões                                           | Configuração                                     |     |   |
| ī |           |                    | Cadastro de sessão<br>Pendências da sess<br>Processos pautados | de julgamento<br>ão de julgamento<br>s em sessão |     |   |
|   |           |                    | Relação de julgamen                                            | nto                                              |     |   |
|   |           |                    |                                                                |                                                  | Seg |   |
|   |           |                    |                                                                | 29                                               | 1   | 1 |

2. Clicar na Data da Sessão onde se deseja incluir os processos em pauta:

| 14 | 15 Existe 1 sessão - E | 16              |
|----|------------------------|-----------------|
| 21 | 22 Existe 1 sessão - E | 23              |
| 28 | 29 Existe 1 sessão - E | 30              |
| 4  | 5                      | 6               |
|    |                        | Legenda: E - En |

 Clicar na aba "Aptos para inclusão em pauta". Nesta tela será exibida uma lista com os processos que estão aptos a serrem incluídos em pauta. Ao selecionar o(s) processo(s), o sistema habilitará o botão "Incluir".

| 0 processos                                                                                                    |                                                                                                    |                                                                                                    |
|----------------------------------------------------------------------------------------------------|----------------------------------------------------------------------------------------------------|----------------------------------------------------------------------------------------------------|
|                                                                                                    |                                                                                                    | Relação de julgamento                                                                                           |
| Composição do órgão julgador colegied                                                                                                    |                                                                                                    |                                                                                                    |
| Relação de julgamento Aptos para                                                                                                    | inclusão em pauta Aptos para inclusão em mesa Adiados e pautas anteriores Pedido de Vista Volação antecipada                                                                                           | The second second second second second second second second second second second second second second second se |
|                                                                                                    |                                                                                                    |                                                                                                    |
| Pesquisar processos                                                                                                    |                                                                                                    | 3                                                                                                    |
|                                                                                                    | Ordenar por                                                                                                    | Data do pedido de inclusão crescente                                                                            |
| Marcar/Desmarcar todos                                                                                                    | Processo                                                                                                    | Data do pedido de inclusão                                                                                      |
| The second second secon | 3° Câmara Civel/Gab. Desa. Rachel de Queiroz<br>MS 5000090-43.2016.8.16.0000 - AFRMM/Adicional ao Frete para Renovação da Marinha Mercante<br>Hercullis Omicron X Taun Tauri<br>Autuado em: 17/03/2016 | 17/03/2016                                                                                                    |
| Incluir                                                                                                    |                                                                                                    |                                                                                                    |

4. Clicar na aba "Aptos para inclusão em mesa". Nesta tela será exibida uma lista com os processos que estão aptos a serrem incluídos em mesa. Ao selecionar o(s) processo(s), o sistema habilitará o botão "Incluir".

| 2 <sup>5</sup> 4 n.hingazoz                                                                                                    |                       |                                           |
|----------------------------------------------------------------------------------------------------|-----------------------|-------------------------------------------|
|                                                                                                    |                       | Relação de julgamento                     |
| Composição do órgão julgador colegiado                                                                                                    |                       |                                           |
| Relação de julgamento Aptos para inclusão em pauta Aptos para inclusão em mesa Adiados e pautas anteriores Pedido de Vista Volação antecipada                                                                         |                       |                                           |
| Pesquisar processos                                                                                                    |                       |                                           |
|                                                                                                    |                       | Ordenar por: Número do processo crescente |
| Processos que não exigem pauta                                                                                                    |                       |                                           |
| ☐ Processo                                                                                                    | Data da última sessão | Data Sugerida pelo Órgão Julgador         |
| 3º Câmara Civel/Gab. Desa. Rachel de Queiroz/Desembargador<br>ED 5000309-90,2015.8.16.0000 - AITP/Adicional de Indenização do Trabalhador Portuário Avulso<br>SUPERBA MEBSUTAX CORONAE DELTA<br>Autuado em: 14/002015 |                       | Não existe sessão                         |
|                                                                                                    |                       | Foram encontrados: 1 resultados           |
| Incluir                                                                                                    |                       |                                           |
| Outros procesos                                                                                                    |                       |                                           |
|                                                                                                    |                       |                                           |
| Processo                                                                                                    |                       |                                           |
| Campos Obrigatórios                                                                                                    |                       |                                           |

 Caso o processo não esteja na lista, preencher o campo Processo para busca. O campo é de auto preenchimento:

| Relação de                                                                                                    | julgamento                                                                                                    | Aptos para                                                                                                 | a inclusão (                         | em pauta                             |
|----------------------------------------------------------------------------------------------------|----------------------------------------------------------------------------------------------------|----------------------------------------------------------------------------------------------------|--------------------------------------|--------------------------------------|
| Pesquisar                                                                                                    | processos                                                                                                    |                                                                                                    |                                      |                                      |
| Process                                                                                                    | os que não (                                                                                                    | exigem pauta                                                                                               |                                      |                                      |
|                                                                                                    |                                                                                                    |                                                                                                    |                                      |                                      |
| □ &                                                                                                    | 3ª Câmara<br>ED 5000<br>SUPERBA I<br>Autuado em                                                                                                    | Cível/Gab. Des<br>309-90.201<br>MEBSUTA X CO<br>n: 14/10/2015                                              | a. Rachel d<br>5.8.16.00<br>RONAE DE | e Queiroz<br><b>)00 - Al'</b><br>LTA |
| Incluir                                                                                                    |                                                                                                    |                                                                                                    |                                      |                                      |
|                                                                                                    |                                                                                                    |                                                                                                    |                                      |                                      |
| Outros pro                                                                                                    | ocessos                                                                                                    |                                                                                                    |                                      |                                      |
| Outros pro                                                                                                    | ocessos                                                                                                    |                                                                                                    |                                      |                                      |
| Process<br>5000                                                                                                    | ocessos<br>o a<br>I                                                                                                    |                                                                                                    |                                      |                                      |
| Process<br>5000<br>500003                                                                                           | ocessos<br>o a<br>                                                                                                    | 16.0000                                                                                                    |                                      |                                      |
| Process<br>5000<br>500003<br>500006                                                                                 | ocessos<br>o ⊗<br>I<br>3-59.2015.8.<br>7-34.2015.8.                                                                                                    | 16.0000<br><b>16.0000</b>                                                                                  |                                      | -                                    |
| Process<br>5000<br>500003<br>500006<br>500006                                                                       | ocessos<br>a<br>3-59.2015.8.<br>7-34.2015.8.<br>8-19.2015.8.                                                                                                    | 16.0000<br>16.0000<br>16.0000                                                                              |                                      |                                      |
| Process<br>5000<br>500003<br>500006<br>500006<br>500006                                                             | D &<br>3-59.2015.8.<br>7-34.2015.8.<br>8-19.2015.8.<br>8-10.2015.8.                                                                                                    | 16.0000<br>16.0000<br>16.0000<br>16.0000                                                                   |                                      |                                      |
| Process<br>5000<br>500003<br>500006<br>500006<br>500008<br>500008<br>500013                                         | DCESSOS<br>D &<br>3-59.2015.8.<br>7-34.2015.8.<br>8-19.2015.8.<br>8-10.2015.8.<br>8-36.2015.8.                                                                                                    | 16.0000<br>16.0000<br>16.0000<br>16.0000<br>16.0000                                                        | 1                                    |                                      |
| Process<br>5000<br>500003<br>500006<br>500006<br>500008<br>500013<br>500017                                         | 0 0 0 0 0 0 0 0 0 0 0 0 0 0 0 0 0 0 0                                                                                                    | 16.0000<br>16.0000<br>16.0000<br>16.0000<br>16.0000<br>16.0000                                             |                                      |                                      |
| Process<br>5000<br>500003<br>500006<br>500006<br>500006<br>500008<br>500013<br>500017<br>500018                     | 0 0 0 0 0 0 0 0 0 0 0 0 0 0 0 0 0 0 0                                                                                                    | 16.0000<br>16.0000<br>16.0000<br>16.0000<br>16.0000<br>16.0000<br>16.0000                                  |                                      |                                      |
| Process<br>5000<br>500003<br>500006<br>500006<br>500008<br>500008<br>500013<br>500017<br>500018<br>500019           | 0 €<br>0 €<br>3-59.2015.8.<br>7-34.2015.8.<br>8-10.2015.8.<br>8-36.2015.8.<br>4-78.2015.8.<br>4-77.2015.8.<br>9-91.2015.8.                                                                                                    | 16.0000<br>16.0000<br>16.0000<br>16.0000<br>16.0000<br>16.0000<br>16.0000                                  |                                      |                                      |
| Process<br>5000<br>500003<br>500006<br>500006<br>500006<br>500008<br>500013<br>500017<br>500018<br>500019<br>500020 | DCESSOS<br>D =<br>3-59.2015.8.<br>7-34.2015.8.<br>8-10.2015.8.<br>8-36.2015.8.<br>8-36.2015.8.<br>7-77.2015.8.<br>9-91.2015.8.<br>0-76.2015.8.                                                                                                    | 16.0000<br>16.0000<br>16.0000<br>16.0000<br>16.0000<br>16.0000<br>16.0000<br>16.0000                       |                                      |                                      |
| Process<br>5000<br>500003<br>500006<br>500006<br>500006<br>500006<br>500013<br>500013<br>500019<br>500020<br>500020 | 0 0 0 0 0 0 0 0 0 0 0 0 0 0 0 0 0 0 0                                                                                                    | 16.0000<br>16.0000<br>16.0000<br>16.0000<br>16.0000<br>16.0000<br>16.0000<br>16.0000<br>16.0000            |                                      |                                      |
| Process<br>5000<br>500003<br>500006<br>500006<br>500008<br>500013<br>500013<br>500019<br>500019<br>500020<br>500021 | CCESSOS<br>CONTRACTOR<br>CONTRACTOR<br>CONTRACTO | 16.0000<br>16.0000<br>16.0000<br>16.0000<br>16.0000<br>16.0000<br>16.0000<br>16.0000<br>16.0000<br>16.0000 |                                      |                                      |

- 6. Após selecionar o(s) processo(s) que se deseja incluir em mesa, o usuário deverá clicar no botão "Incluir".
- 7. Repetir a mesma operação para os processos "Adiados e pautas anteriores" e "Pedidos de vista".
- Na aba "Votação Antecipada" estão listados os processos da pauta, com as informações de Votação Antecipada

 <u>Fechamento da Pauta</u>: Clicar na Aba "Relação de Julgamento" para conferir os processos incluídos nesta pauta.

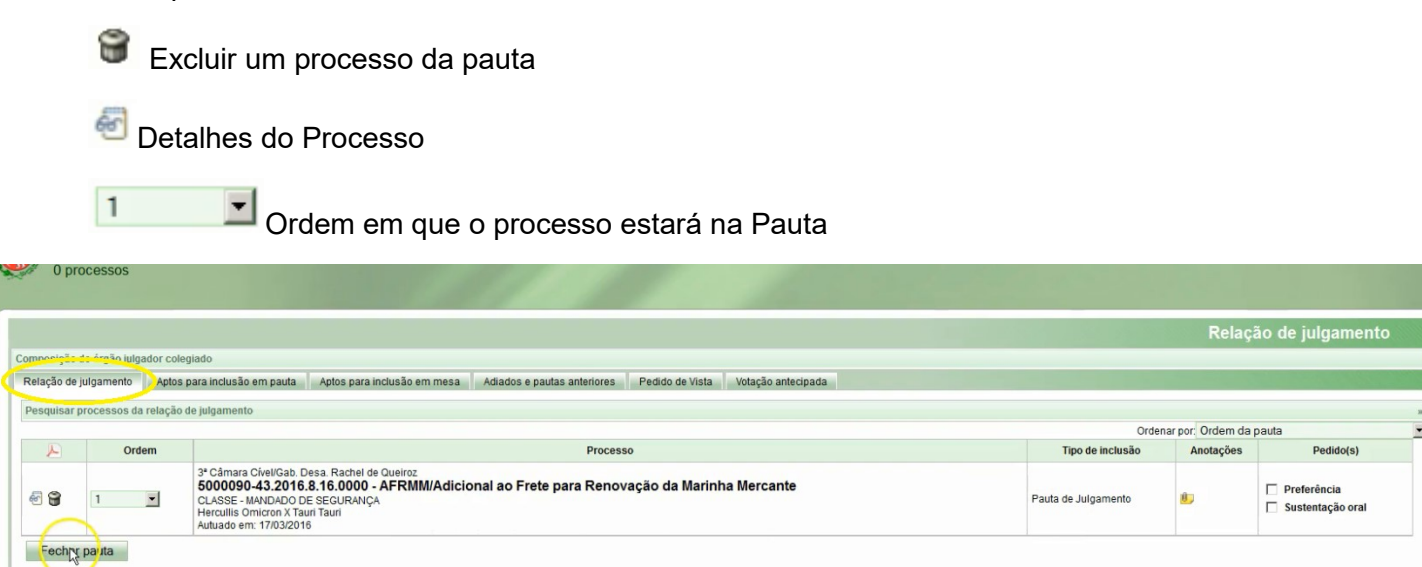

10. Depois de definida e ordenada a lista de processos na pauta, o usuário deverá clicar no botão "Fechar Pauta". O sistema apresentará a mensagem abaixo, informando que após fechar a Pauta, a operação não poderá ser desfeita. Clicar no botão OK:

| Confirma fechamento da | a pauta? Esta ação não pode ser desfeita. |
|------------------------|-------------------------------------------|
| AS NOT                 | OK Cancelar                               |

**11.** Ao fechar a Pauta, o sistema gera automaticamente as intimações para as partes que estão cadastradas no PJe, e gera uma lista das partes que não podem ser intimadas automaticamente:

| Os processos ab<br>automaticamente                              | aixo contêm partes que não podem ser intimadas<br>de pauta |
|-----------------------------------------------------------------|------------------------------------------------------------|
| 5000090-43.201<br>MINISTÉRIO P<br>Hercullis Omic<br>Tauri Tauri | 6.8.16.0000<br>UBLICO DO ESTADO DO PARANÁ<br>xon           |
| Fechar                                                          | Gerar PDF                                                  |

| ANOTAÇÕES |
|-----------|
|-----------|